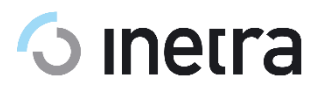

# Документация, содержащая информацию, необходимую для установки программного обеспечения

## <u>1. Демонстрационная версия предоставлена в виде установочного файла под ОС</u> <u>Android в формате .apk.</u>

1. Скачайте АРК-файл на свой телефон

2. Откройте настройки устройства и перейдите в раздел «Безопасность».

3. Найдите пункт «Установка приложений из внешних источников» и установите галочку напротив проводника файлов.

4. С помощью любого файлового менеджера найдите установочный apk-файл и нажмите на него.

5. Ознакомьтесь со списком запрашиваемых приложением разрешений и подтвердите своё согласие.

# <u>2. Для тестирования приложения под ОС iOS необходимо установить</u> приложение по ссылке:

https://apps.apple.com/ru/app/peers-tv-%D1%81%D1%82%D1%81-1-%D0%BA%D0%B0%D0%BD%D0%B0%D0%BB-%D1%82%D0%BD%D1%82-%D1%82%D0%B2/id540754699

После этого можно нажать появившийся ярлык на домашнем экране и протестировать работу приложения.

Авторизация:

Для входа в приложение необходимо ввести логин и пароль: testpeerstv@mail.ru , пароль - VREa(Aiitj21 в разделе «Меню», кликнув на кнопку «Войти»:

| 12:0               | 00                                                          | <b>?</b> |
|--------------------|-------------------------------------------------------------|----------|
| Меню               |                                                             |          |
|                    |                                                             |          |
|                    | Войти                                                       |          |
| Войди<br>телев     | ите, чтобы смотреть купленные каналы на<br>изоре и на сайте |          |
| Ä                  | Подписки                                                    | >        |
| Ē                  | Передачи                                                    | >        |
| *                  | Мои передачи                                                | >        |
| Ď                  | Сейчас в эфире                                              | >        |
| 1                  | Популярное                                                  | >        |
|                    | Новости дня                                                 | >        |
| 9                  | История просмотров                                          | >        |
|                    |                                                             |          |
| \$                 | Настройки                                                   | >        |
| $\sim$             | Обратная связь                                              | >        |
| 리                  | Вопросы и ответы                                            | >        |
|                    |                                                             |          |
| Ø                  | Отключить рекламу                                           | >        |
| <b>1</b><br>Главна | я Каналы Фильмы Сериалы                                     | Меню     |
|                    |                                                             |          |

Выход из учетной записи:

Кликните в разделе «Меню» на логин и нажмите «Выйти».

### <u>3. LG (Netcast) – Smart TV</u>

→ Убедитесь, что телевизор подключен к интернету

→ Чтобы открыть магазин приложений, нажмите на кнопку Home (с изображением домика) на пульте

→ Найдите кнопку LG Smart World (обычно, это серый квадрат в правой части экрана)

→ Выберите пункт «Поиск» (с изображением лупы) в верхней части экрана

→ Введите в поисковой строке peers.tv

→ Выберите Peers.TV в найденных приложениях, откроется страница с информацией о приложении

→ Нажмите кнопку «Установить», в открывшемся окне нажмите ОК и дождитесь пока выполнится установка

→ Нажмите кнопку «Запустить»

→ Теперь вы можете открывать приложение Peers.TV из списка ваших приложений, для отображение списка нажмите кнопку My Apps на пульте.

## 4. LG (WebOS) – Smart TV

→ Чтобы открыть магазин приложений, нажмите на кнопку Home (с изображением домика) на пульте

→ Выберите пункт «Поиск» (с изображением лупы)

→ Введите в поисковой строке peers.tv

→ Выберите Peers.TV в найденных приложениях, откроется страница с информацией о приложении

→ Нажмите кнопку «Установить» и дождитесь пока выполнится установка

→ Нажмите кнопку «Запуск»

ightarrow Теперь вы можете открывать приложение Peers.TV из списка ваших приложений

#### <u>5. Samsung Tizen – Smart TV</u>

→ Чтобы открыть магазин приложений, нажмите на цветную кнопку SmartHUB на пульте или перейти в раздел Apps

→ Нажмите «Поиск» (значок с лупой) в правом верхнем углу

→ Введите в поисковой строке peers.tv

→ Выберите Peers.TV в найденным приложениях, откроется страница с информацией о приложении

→ Нажмите кнопку «Установить»

→ Если у вас уже есть учетная запись Samsung, скачивание приложения начнется автоматически

→ Если у вас еще нет учетной записи, откроется окно регистрации. Создайте учетную запись Samsung, она понадобится чтобы устанавливать любые приложения.

→ Откройте приложение Peers.TV из списка ваших приложений

#### 6. Samsung Orsay – Smart TV

→ Чтобы открыть магазин приложений, нажмите на цветную кнопку SmartHUB на пульте

→ Перейдите в раздел «Категории»

→ Выберите категорию «Видео»

- → Найдите в списке приложение Peers.TV, откроется страница приложения
- → Нажмите кнопку «Загрузка» и дождитесь пока выполнится установка
- → Откройте приложение Peers.TV из списка ваших приложений